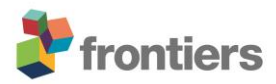

# Supplementary Material

## **Basic Colour Segmentation of Digital Images**

Using:

FiJI - https://fiji.sc/

Threshold\_Colour Plugin - http://www.mecourse.com/landinig/software/software.html

### 1. Import images as a stack

- File > Import > Image Sequence...
- Navigate to the folder containing your images and select the first image

|              |                                | (Fiji)                    | ls Just) Imagel  |                                                  |             |          |     | $\times$ |
|--------------|--------------------------------|---------------------------|------------------|--------------------------------------------------|-------------|----------|-----|----------|
|              | C                              | Server File E<br>*Rectang | idit Image Pro   | ocess Analyze<br>⊥ + × A<br>or rotated rect (rig | Plugins Win | dow Help | 0 8 | \$<br>>> |
| 🎒 Open Image | Sequence                       |                           |                  |                                                  | ×           |          |     |          |
| Look in:     | 1                              |                           | • <del>•</del> • | 💣 📰▼                                             |             |          |     |          |
| 4            |                                |                           |                  |                                                  | ^           |          |     |          |
|              |                                |                           |                  | and States                                       |             |          |     |          |
| Desktop      | IMG_0001.JPG                   | IMG_0002.JPG              | IMG_0003.JPG     | IMG_0004.JPG                                     |             |          |     | Ten      |
| Libraries    | Manufacture and Address of the |                           |                  |                                                  |             |          |     |          |
| This PC      |                                |                           |                  |                                                  | _           |          |     |          |
| Network      | IMG_0005.JPG                   | IMG_0006.JPG              | IMG_0007.JPG     | IMG_0008.JPG                                     | ~           |          |     |          |
|              | File name:                     | //G_0001.JPG              |                  | ▼ Ope                                            | n           |          |     |          |
|              | Files of type:                 | Il Files (*.*)            |                  | ▼ Canc                                           | el          |          |     |          |

- Specify number of images (if default is incorrect) in the Sequence Options Window\*
  - \*Depending on RAM limitations of the computer, images may need to be resized before loaded into image-J, especially when dealing with a large number of files.

| Sequence Options                                                    | ×                       |  |  |  |  |
|---------------------------------------------------------------------|-------------------------|--|--|--|--|
| Number of images:<br>Starting image:<br>Increment:<br>Scale images: | 3960<br>1<br>1<br>100 % |  |  |  |  |
| File name contains:                                                 |                         |  |  |  |  |
| (enclose regex in parens)                                           |                         |  |  |  |  |
| Convert to 8-bit Grayscale                                          |                         |  |  |  |  |
| Convert to RGB                                                      |                         |  |  |  |  |
| Sort names numerically                                              |                         |  |  |  |  |
| 🗖 Use virtual stack                                                 |                         |  |  |  |  |
| 5472 x 3648 x 3960 (301547.8MB)                                     |                         |  |  |  |  |
| OK Cancel Help                                                      |                         |  |  |  |  |

2. Define Regions of Interest (ROI) in images (if required)

- Analyze > Tools > ROI manager
- Using the cursor, select the area of your image you wish to perform the analysis on\*

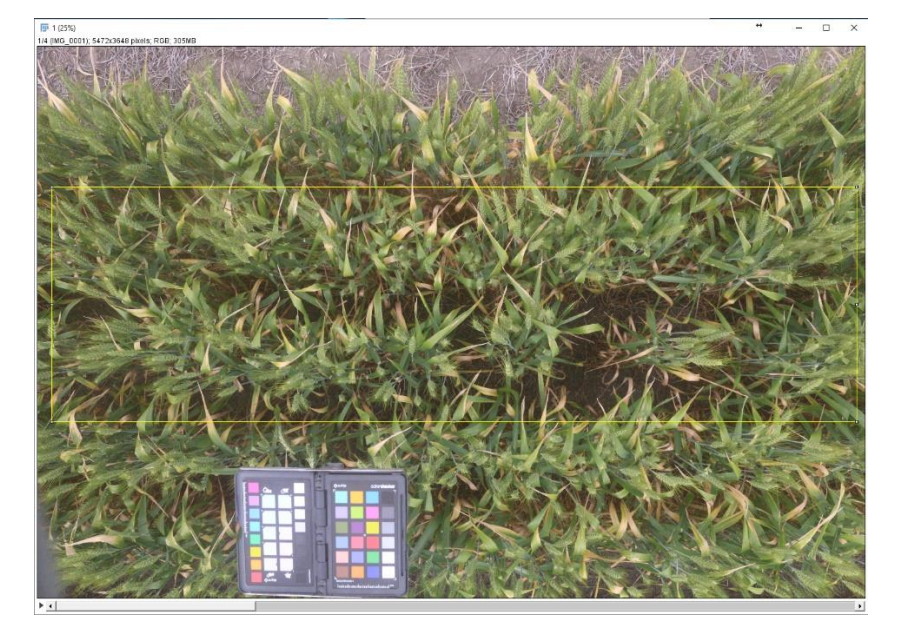

- Once the area is selected, press the 'Add' button in the ROI manager
  - \*You can cycle through images using the scroll bar at the bottom, to ensure the ROI is suitable across your image set

- 3. Convert images to ROI stack
  - Ensure that the ROI you have created is selected (highlighted) in the ROI manager

| 🔟 Rốt Man      | _ |         | ×       |  |
|----------------|---|---------|---------|--|
| 0001-1704-2754 |   | Add [t] |         |  |
|                |   | Update  |         |  |
|                |   | Delete  |         |  |
|                |   | Rename  |         |  |
|                |   | Me      | asure   |  |
|                |   | Des     | select  |  |
|                |   | Prop    | erties  |  |
|                |   | Flat    | ten [F] |  |
|                |   | Mo      | ore »   |  |
|                |   | 🗆 She   | ow All  |  |
|                |   | 🗆 Lat   | pels    |  |
|                |   |         |         |  |

• Image > Duplicate (make sure the 'Duplicate stack' box is checked)

| 📴 Duplicate X                   |  |
|---------------------------------|--|
| Title: 1-1                      |  |
| I Duplicate stack<br>Range: 1-4 |  |
| OK Cancel                       |  |

- A new window will appear with all the ROI from your image stack. This may take a moment to process, especially for large image sets
- At this point, the original image stack and the ROI manager window can be closed (if desired)
- The ROI image stack can also be saved by navigating to File > Save As > Image sequence

#### 4. Duplicate the ROI stack

- Duplicate the ROI image stack, one stack will be used for measuring Total Leaf Area, while the other will measure Leaf Area Yellow
- Image > Duplicate (make sure the 'Duplicate stack' box is checked)
- A second window containing the ROI stack will appear

## 5. Threshold for Total Leaf Area

- Select one of the ROI stacks
- Navigate to Plugins > Threshold Colour > Threshold Colour
- Use the scroll bars in the Threshold Colour window to select the desired threshold
- Hue values should remove reds and blues from the image, keeping yellows and greens. This will likely be in the range of 15 100
- Thresholding on Brightness may be useful to remove dark and shadowy patches of soil, but it is important not to remove large areas of dark leaves.
- Saturation values may or may not be useful, depending on the situation.
- This stage needs to be tweaked for each set of images analysed, taking into account soil colour and illumination of the image.

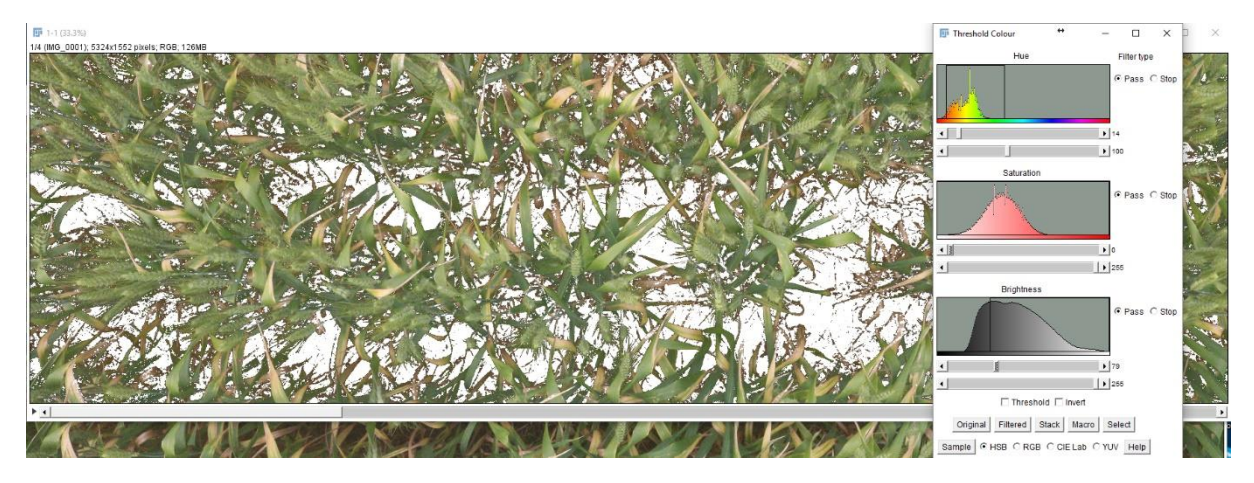

- Press the 'Stack' button to apply these selections to all images and check they are suitable
- Once a suitable threshold has been created, check the 'Threshold' box and then press the 'Stack button' to apply a black and white threshold across all images.
- 6. Convert to binary image
  - Process > Binary > Make Binary
  - In the Convert Stack to Binary window, use the settings from the below figure

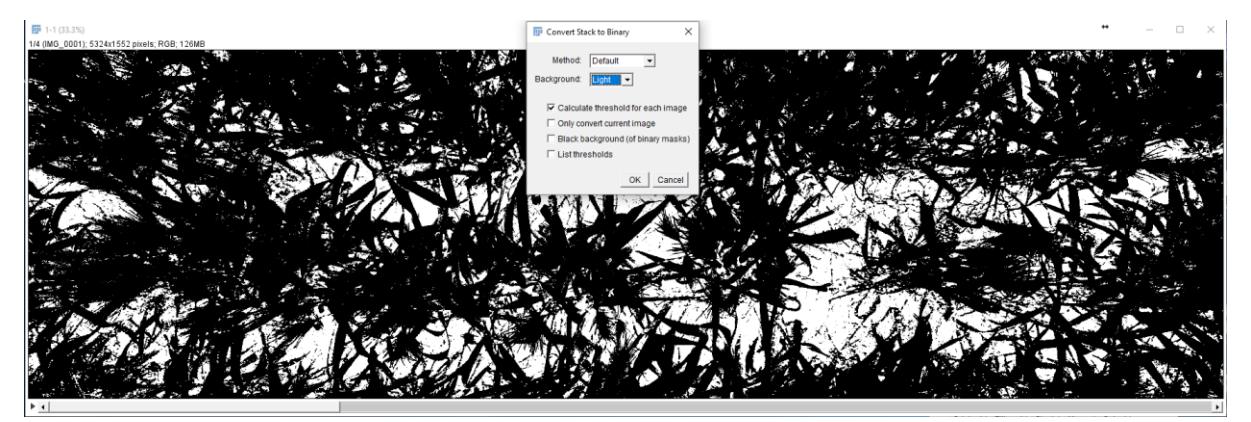

- 7. Count Total Plant Area Pixels
  - Plugins > Voxel Counter
  - This will give the number of black pixels per image i.e. the number of plant pixels
  - Save data from the results window, or copy to the desired document.
- 9. Threshold for Yellow Leaf Area
  - Select the unprocessed image stack, created in step 4
  - Repeat steps 5, 6 and 7. In step 5 instead of thresholding for greens and yellows, threshold for the yellow colour of interest.
  - This will likely be in the Hue region of 15-35
- 10. Calculate percentage of Total Leaf Area and Leaf Area Yellow
  - Use (Yellow Leaf Area Pixels/Total Leaf Area Pixels)\*100 to get a percentage score of Yellow Leaf Area
  - Percentage canopy cover can also be calculated as (Total Leaf Area Pixels/Total Pixels in ROI)\*100